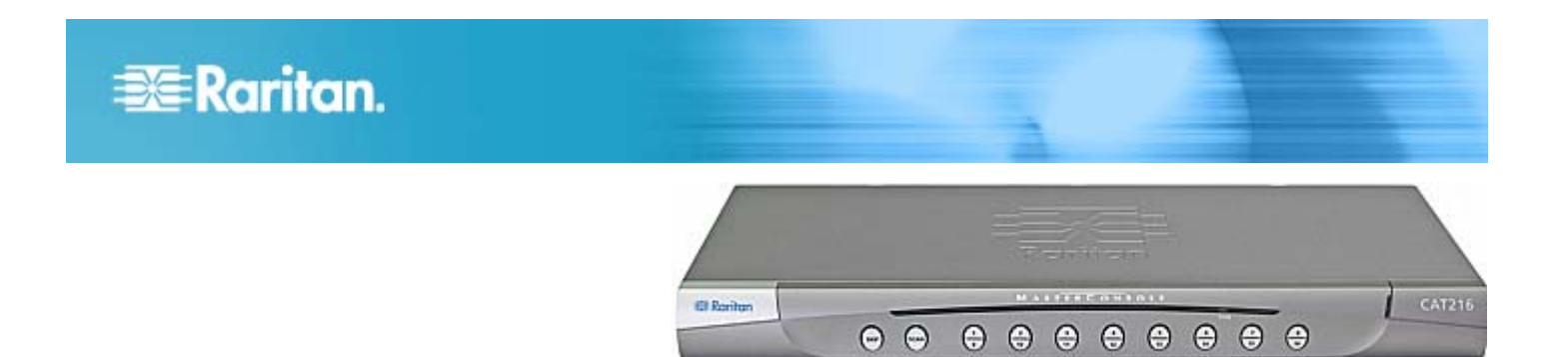

## **MasterConsole CAT®**

## 快速安装指南 (MCCAT28/216)

感谢你购买两用户 MasterConsole CAT (MCCAT) 切换器 (MCCAT28 或 MCCAT216),这是最容易使用的 1U KVM 切换器。本快速安装指南解释如何安装本产品。为了确保简单快捷安装,必须严格按照说明操作。

如要进一步了解 MasterConsole CAT MCCAT28/216 的任何一方面,参看《MasterConsole CAT MCCAT28/216 用户指 南》,可以在 Raritan 网站的"固件和文档"部分下载用户指南 (http://www.raritan.com/support/firmware-and-documentation/)。

## 包装内容

包装内容可能包括 MCCAT 用户工作站,也可能不包括,视你 的订货情况而定。如果你购买 MCCAT28-UST 或 MCCAT216-UST,包装里肯定有用户工作站。

- MCCAT 切换器 x 1
- 电源线 x1
- 机架安装套件 x1(包括托架和配套螺丝)
- 快速安装指南 x1
- 保修卡 x 1
- MCCAT 用户工作站包装(可选)

如果缺少任何东西或有东西损坏,请联系当地经销商或 Raritan 技术支持部门寻求协助。

注意:如要详细了解用户工作站包装里的所有东西,参看 MCCAT 用户工作站随附的《快速安装和设置指南》。

## 必读内容

MCCAT28 和 MCCAT216 有相同的功能。它们之间唯一区别 在于通道端口数不相同。MCCAT28 有八个端口,而 MCCAT216 有十六个端口。可以用任何一种产品建立由一台 MCCAT 切换器构成的单层 MCCAT 系统,也可以建立由多台 MCCAT 切换器构成的两层 MCCAT 系统。根据你要建立的系 统的类型,你应该阅读的章节也有所不同。

如果必须将 MCCAT 切换器安装在机架上, 先阅读:

• 用机架安装 MCCAT 切换器 (p. 1)

对于单层系统,阅读:

- 基本安装 (p. 3)
- *登录* (p. 7)
- 访问计算机或通道 (p. 8)
- 退出 (p. 8)

对于两层系统,阅读:

- *建立两层系统* (p. 5)
- 基本安装 (p. 3)
- *登录* (p. 7)
- 访问计算机或通道 (p. 8)
- *退出* (p. 8)

## 用机架安装 MCCAT 切换器

MCCAT 切换器可以安装在 19" 标准设备机架上的 1U (1.75", 4.4cm) 垂直空间里。如要在机架上安装 MCCAT 切换器,要使 用随设备附送的托架和螺丝 (P2-HUBPAC 托架组件)。在安 装 MCCAT 切换器时,它既可以面向机架正面,也可以面向机 构背面。

#### 安装电缆管理槽(可选)

如果担心布线重量,可以在两个机架安装托架之间安装电缆管理 槽承载 MCCAT 切换器背面连接的电缆的重量。电缆管理槽安 装位置取决于如何在机架上安装 MCCAT 切换器:

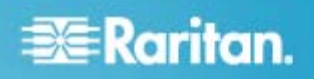

- 如果 MCCAT 切换器的面板面向机架正面,将电缆管理槽 固定在远离机架安装托架耳片的 L 型孔上。
- 如果 MCCAT 切换器的面板面向机架背面,将电缆管理槽 固定在靠近机架安装托架耳片的 L 型孔上。

## 安装电缆管理槽

 将电缆管理槽的一端插入机架安装托架上的 L 型孔里, 让 管理槽的凹槽面向上 L 型孔顶部或下 L 型孔底部。

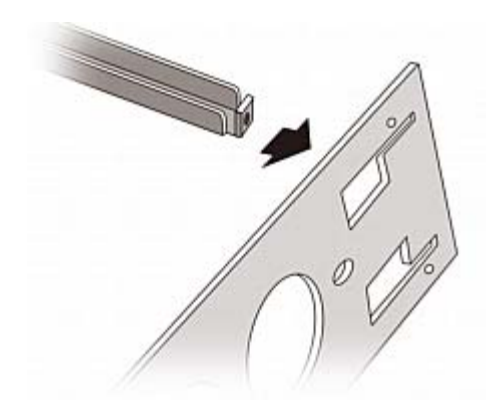

- 向上或向下移动电缆管理槽,让凹槽卡在上 L 型孔的上边 沿或下 L 型孔的下边沿。
- 将管理槽水平滑过 L型孔边沿,让管理槽端头上的孔对齐 L型孔上面或下面的螺纹孔。
- 4. 用一颗随附的帽螺钉固定电缆管理槽。

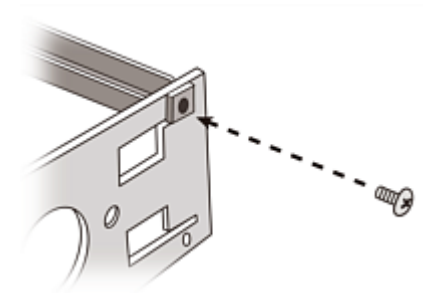

5. 重复步骤 1 到步骤 4, 将电缆管理槽的另一端固定在另一 个机架安装托架上。

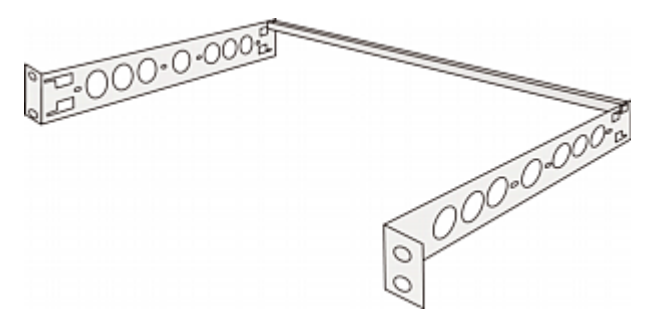

在固定好电缆管理槽之后,可以将托架组件安装到 MCCAT 切换器上,再将设备安装在机架上。参看*正面安装* (p. 2)或**背面安** 发 (p. 2)。

## ▶ 在将托架组件安装到 MCCAT 切换器上之前

如果将电缆管理槽安装到上 L 型孔里,把托架组件倒转过来。

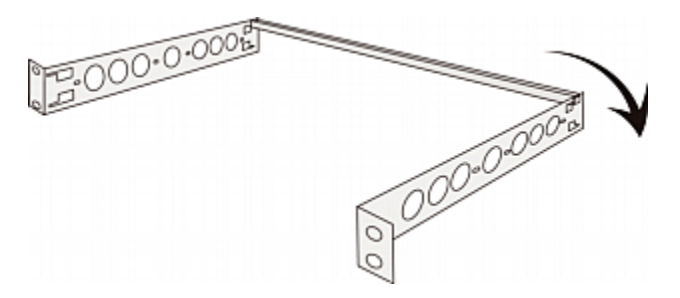

#### 正面安装

- 在机架上安装 MCCAT 切换器时,切换器面板面向机架正面
- 1. 让 MCCAT 切换器面板和托架耳片面对你。
- 2. 使托架耳片上的两个椭圆形孔与 MCCAT 切换器一边的两 个螺纹孔对齐。
- 3. 用随附的两个螺丝将托架固定在 MCCAT 切换器上。
- 4. 重复步骤 1 到步骤 3,将另一个托架固定在 MCCAT 切换 器的另一边。
- 5. 将整个组件安装在机架上,用螺丝、螺栓、锁紧螺帽等将托 架耳片固定在机架前导轨上。

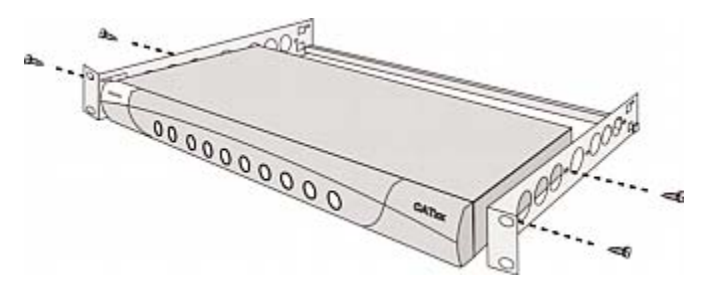

#### 背面安装

- 在机架上安装 MCCAT 切换器时,切换器面板面向机架背面
- 1. 让 MCCAT 切换器背板和托架耳片面对你。
- 2. 使托架耳片上的两个椭圆形孔与 MCCAT 切换器一边的两 个螺纹孔对齐。
- 3. 用随附的两个螺丝将托架固定在 MCCAT 切换器上。

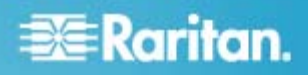

- 4. 重复步骤 1 到步骤 3,将另一个托架固定在 MCCAT 切换 器的另一边。
- 5. 将整个组件安装在机架上,用螺丝、螺栓、锁紧螺帽等将托 架耳片固定在机架前导轨上。

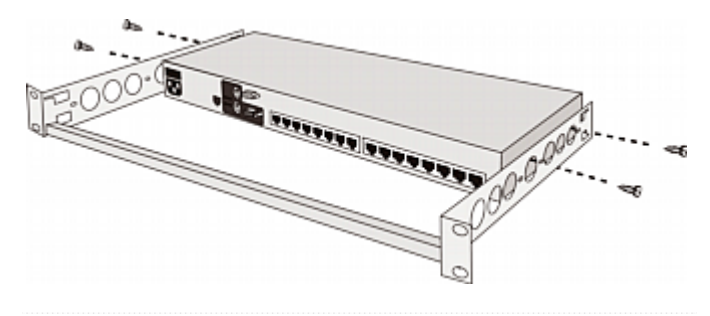

## 基本安装

#### 准备必要的东西

在连接这些组件或设备之前做好准备工作。

- MCIM 或 MCUTP 电缆(每台计算机一根电缆)
  - 如果使用 MCIM, 必须使用五类 UTP 电缆

MCUTP 电缆*不*兼容 Windows 98 操作系统。对于运行 Windows 98 的计算机,要使用 MCIM。

- 至少一个标准 PS/2 或 USB 键盘
- 至少一个标准 PS/2 或 USB 鼠标
- 至少一台有 HD15 VGA 插口的标准监视器

注意:如果计算机是 Sun 服务器,必须准备 Sun USB MCUTP 电缆或 DCIM-USB G2 电缆,而不是 MCIM 电缆。

#### 建立连接

- 1. 断开包括 MCCAT 切换器和计算机在内的所有设备的电源。
- 2. 用一根 MCIM 或 MCUTP 电缆连接计算机。
  - 如果使用 MCIM-USB 或 USB MCUTP 电缆:
  - a. 将 MCIM 或 MCUTP 的 USB 接头插入计算机的其 中一个空闲的 USB 端口。

b. 将 MCIM 或 MCUTP 的视频接头插入计算机的 VGA 端口。

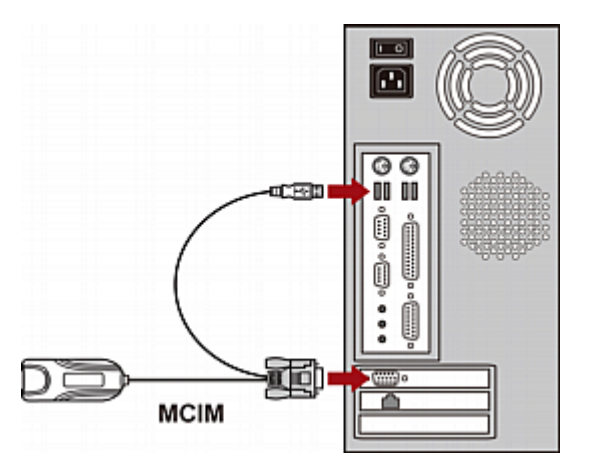

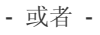

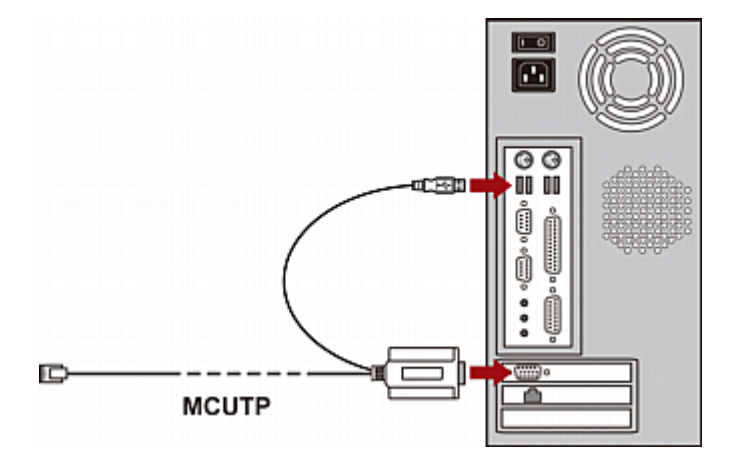

- 如果使用 MCIM-PS2 或 PS/2 MCUTP 电缆:
- a. 将 MCIM 或 MCUTP 的 PS/2 鼠标接头插入计算机 的 PS/2 鼠标端口。
- b. 将 MCIM 或 MCUTP 的 PS/2 键盘接头插入计算机
  的 PS/2 键盘端口。

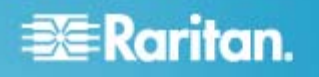

c. 将 MCIM 或 MCUTP 的视频接头插入计算机的 VGA 端口。

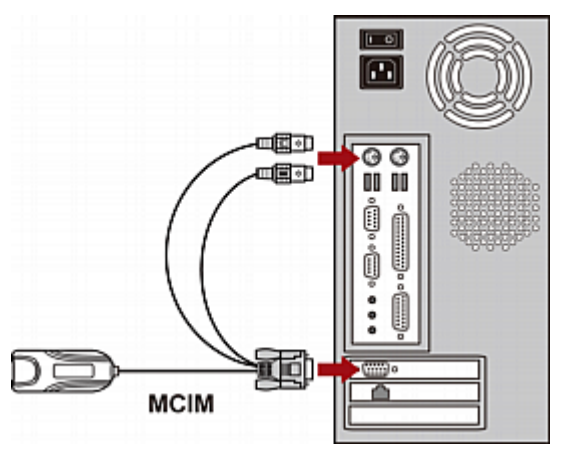

- 或者 -

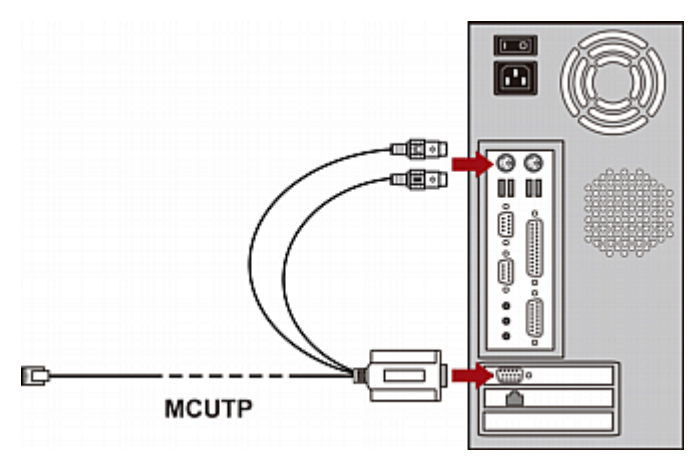

- 如果使用 Sun USB MCUTP 电缆:
- a. 将 MCUTP 的 Sun USB 接头插入 Sun 服务器的其 中一个空闲的 USB 端口。
- b. 将 MCUTP 的视频接头插入 Sun 服务器的 VGA 端口。

注意:参看用户指南上的支持的 Sun 服务器了解详情。

- 3. 将计算机连接到 MCCAT 切换器。
  - 如果使用 MCIM:
  - a. 将五类 UTP 电缆的一端插入与计算机相连的 MCIM 的 RJ-45 端口。

b. 将五类 UTP 电缆的另一端插入 MCCAT 切换器的其 中一个通道端口。

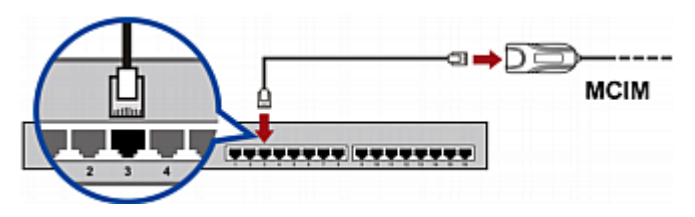

- 如果使用 MCUTP 电缆:
  - 将 MCUTP 电缆的 RJ-45 插头插入 MCCAT 切 换器的其中一个通道端口。

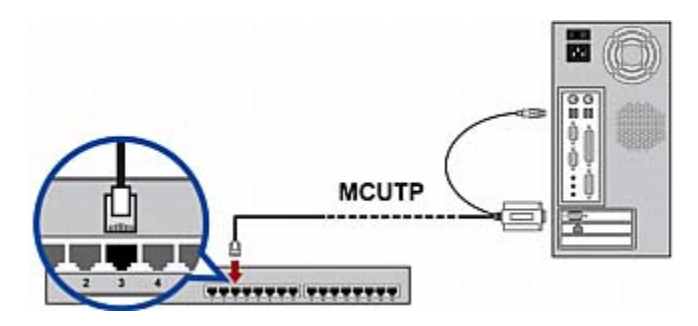

- 4. 重复步骤 2 到步骤 3,连接更多计算机。
- 5. (可选)用标准五类 UTP 电缆连接 MCCAT 用户工作站 和 MCCAT 切换器的 User 2 (用户 2)端口。 如要了解 详情,参看用户工作站随附的《*快速安装指南*》,或者参看 用户指南上的连接用户工作站(可选)。

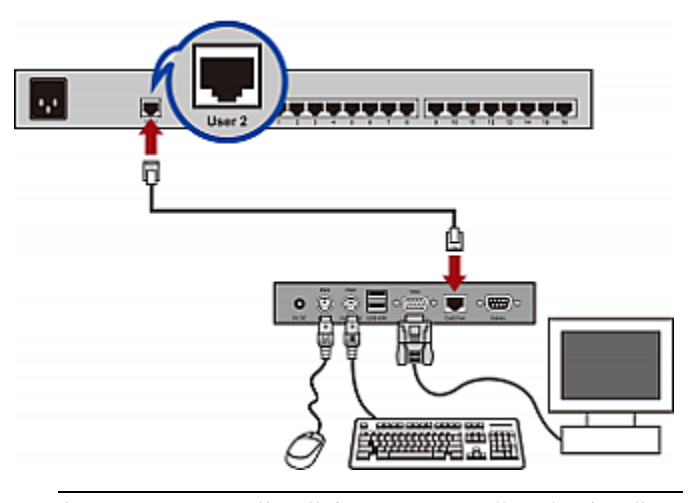

提示: MCCAT 切换器兼容 Paragon II 增强型用户工作站 P2-EUST。如果使用 P2-EUST,可以将它(而不是 MCCAT 用户工作站)连接到 MCCAT 切换器。

6. 将键盘、鼠标和监视器连接到 MCCAT 切换器。

# 📰 Raritan.

- a. 将鼠标插头插入 MCCAT 切换器的 PS/2 端口或 USB 端口。
- b. 将键盘插头插入 MCCAT 切换器的 PS/2 端口或 USB 端口。
- c. 将监视器 VGA 接头插入 MCCAT 切换器的 VGA 端口。

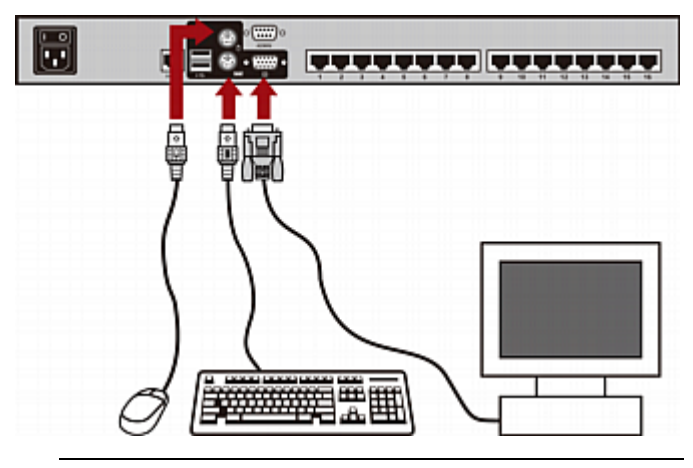

警告: 切勿同时连接 PS/2 和 USB 键盘, 切勿同时连接 PS/2 和 USB 鼠标, 否则只有 USB 键盘和/或鼠标能正常 工作。

- 7. 将 MCCAT 系统里每台设备的电源线插入适当的电源插 座。
- 8. 接通计算机和监视器的电源。
- 9. 接通 MCCAT 切换器的电源。

## 建立两层系统

建立两层系统基本上需要五个主要步骤:

- 步骤 (A): 将 MCCAT 切换器设置为第二层设备
- 步骤 (B): 将第二层 MCCAT 切换器连接到基础切换器
- 步骤 (C): 将输入/输出设备连接到基础切换器
- 步骤 (D): 在 OSD 上指定第二层设备的类型
- 步骤 (E): 将计算机连接到 MCCAT 系统

## 步骤 (A): 将 MCCAT 切换器设置为第二层设备

每台 MCCAT 切换器默认设置为基础切换器。如要建立两层系统,必须更改 MCCAT 切换器的默认设置,将它们设置为第二层设备。

#### ▶ 将 MCCAT 切换器设置为第二层设备

- 1. 断开 MCCAT 切换器的电源。
- MCCAT28/216 QSG QSG-MCCAT2-0B-v2.1-CHS • 255-20-0004-00

- 2. 按住面板上的通道编号 2 按钮,然后接通 MCCAT 切换器 电源。
- 3. 继续按住通道编号 2 按钮,直到你听到嘟嘟声为止。
  - TIER LED (层 LED) 指示灯常亮,表示 MCCAT 切 换器已被设置为第二层设备。
- 4. 重复步骤 1 到步骤 3, 更改更多 MCCAT 切换器的设置。

注意:如要将第二层设备重新设置为基础设备,可以采用本节所述的步骤,但要按住的是通道编号 1 按钮。当 TIER LED (层 LED)指示灯熄灭时,表示设备已被设置为基础设备。

#### 步骤 (B): 将第二层 MCCAT 切换器连接到基础切换器

将多台被设置为第二层设备的 MCCAT 切换器连接到 MCCAT 基础切换器。可以在系统里混用不同型号的 MCCAT 切换器。例如可以将 MCCAT28 切换器连接到 MCCAT216 基础切换器。

#### ▶ 级联 KVM 切换器

- 1. 断开所有 MCCAT 切换器和基础切换器的电源。
- 2. 用五类 UTP 电缆将第二层 MCCAT 切换器连接到基础切 换器。
  - a. 将五类 UTP 电缆的一端插入第二层 MACCAT 切换 器的 User 2 (用户 2) 端口。
  - b. 将五类 UTP 电缆的另一端插入基础切换器的其中一个通道端口。

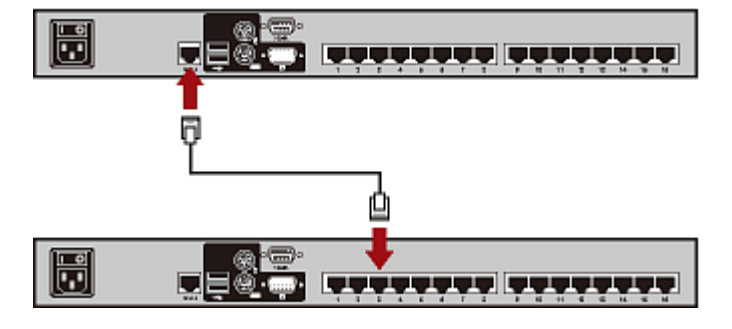

提示:也可以将单用户 MCCAT 切换器连接到基础切换器。 参看用户指南上的如何将 MCCAT18/116 切换器连接到基 础切换器。

- 3. 重复上述步骤,将其他第二层 MCCAT 切换器连接到基础 切换器。
- 4. 接通所有第二层设备的电源。
- 5. 在听到第二层设备发出的嘟嘟声之后,接通基础设备的电源。

# 📰 Raritan.

## 重要说明:确保先接通第二层切换器的电源,再接通基础 切换器的电源,使基础切换器可以从第二层切换器下载最 新通道数据。

步骤 (C): 将输入/输出设备连接到基础切换器

可以采用两种方法将输入/输出设备(键盘、鼠标和监视器)连接到基础切换器:

- 将它们直接连接到基础切换器。
- 将它们连接到与基础切换器相连的用户工作站。

#### ▶ 将输入/输出设备直接连接到基础切换器

将 PS/2 或 USB 键盘、鼠标和 VGA 监视器连接到基础切换器。参看 **建立连接** (p. 3)中的步骤 6 了解详情。

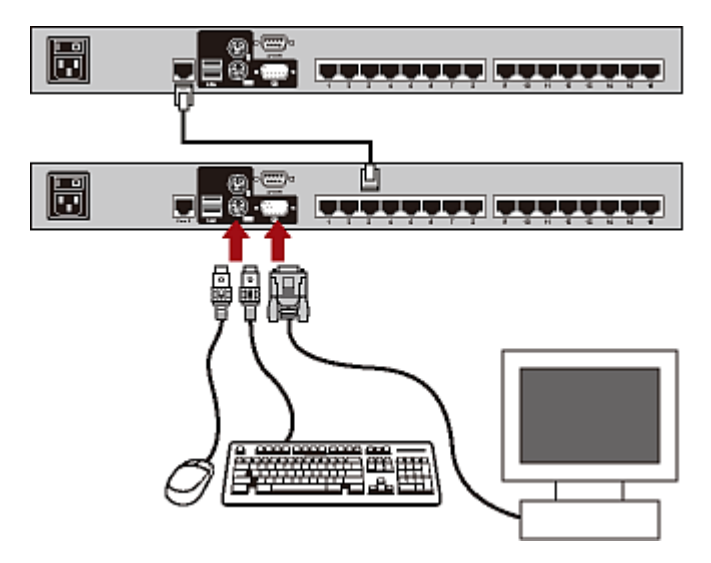

#### ▶ 通过用户工作站将输入/输出设备连接到基础切换器

1. 将 PS/2 或 USB 键盘、鼠标和 VGA 监视器连接到 MCCAT 用户工作站。

 将 MCCAT 用户工作站连接到基础切换器。如要了解详情, 参看用户工作站随附的《*快速安装指南*》,或者参看用户指 南上的连接用户工作站(可选)。

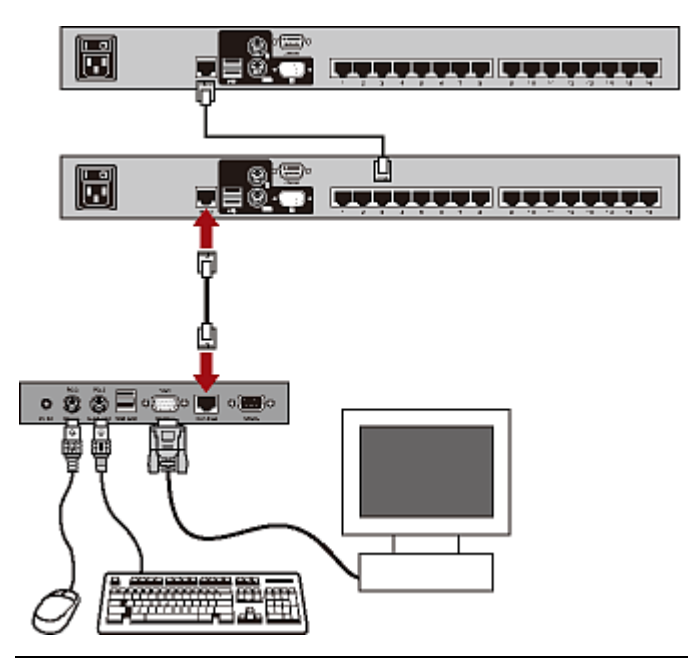

注意:也可以将输入/输出设备直接连接到第二层设备。如果你 是本地用户,使用与第二层设备直接相连的输入/输出设备,只 能访问第二层设备的通道。

### 步骤 (D): 在 OSD 上指定第二层设备的类型

MCCAT 基础切换器不能检测其通道端口连接的设备的类型,必须在 Channel Configuration (通道配置)子菜单上正确指定类型,否则在访问第二层设备上的通道时会出问题。

下表列出支持的设备。

| <b>OSD</b> 选项 | 设备类型                        |
|---------------|-----------------------------|
| CPU           | 计算机或任何非 KVM 切换器设备,例如路<br>由器 |
| CAT18         | MCCAT18 切换器                 |
| CAT116        | MCCAT116 切换器                |
| CAT28         | MCCAT28 切换器                 |
| CAT216        | MCCAT216 切换器                |

#### ▶ 指定设备类型

 如果屏幕不显示 OSD,快速按两次热键(默认: Scroll Lock)激活 OSD。

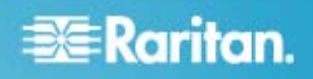

- 2. 按 F5。显示 Administration Menu (管理菜单)。
- 选择第三级子菜单 Channel Configuration (通道配置)。 如要选择此子菜单,按3或 ♥ 突出显示此菜单,然后按 Enter。显示 Channel Configuration (通道配置)子菜单。
- 4. 按 ♥ 或 ↑ 突出显示要更改哪个通道的设备类型。
- 5. 按 Tab 或 → 选择 Device (设备)列里的字段, 然后按 Enter。突出显示颜色变成绿色。
- 6. 按任意箭头键,在可用选项之间来回切换,然后按 Enter 确 认选择。 突出显示颜色变成黄色。
- 重复步骤 4 到步骤 6,直到给所有第二层设备指定了适当 的设备类型为止。
- 8. 按 S 保存更改,或者按 Esc 退出当前菜单或子菜单。
  - 如果按 Esc, 消息栏显示 Save the changes [Y/N/ESC](保存更改 [Y/N/ESC])消息。按 S 保存 更改,按 N 放弃更改,按 Esc 返回当前菜单或子菜 单。

## 步骤 (E): 将计算机连接到 MCCAT 系统

可以将计算机连接到系统里任何一台 MCCAT 切换器的可用通 道端口,包括基础设备和第二层设备的通道端口。参看 建立连接 (p.3)中的步骤 1 到步骤 4,了解如何连接计算机。

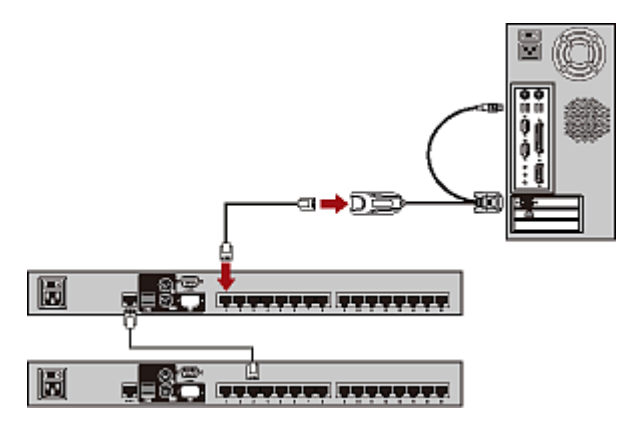

## 登录

登录机制防止未经授权的用户访问系统或更改设置。如要访问系统,你可以用任何用户帐号登录。如要在管理菜单上配置系统设置,必须用管理员帐号登录。

注意: 下图中的 <XXX> 表示型号名称,视你购买的产品而定。

#### ▶ 登录 MCCAT 系统

1. 在接通 MCCAT 系统的电源之后,屏幕显示 Login (登录) 字段。

| Please Login<br>Device ID: <xxx><br/>User Port: 1</xxx> |             |            |           |     |    |        |    |
|---------------------------------------------------------|-------------|------------|-----------|-----|----|--------|----|
| Us<br>Pa                                                | ser<br>199¥ | Nan<br>orc | ie:<br>1: |     |    |        |    |
| X                                                       | Ent         | er         | Nam       | e a | nd | Passwo | rd |

- 2. 输入用户名和密码。例如:如果你是管理员,用户名是 admin,默认密码是 raritan。
  - a. 在 User Name (用户名) 字段里输入 admin, 按 Enter。
  - b. 在 Password (密码) 字段里输入 raritan, 按 Enter。
    密码区分大小写。

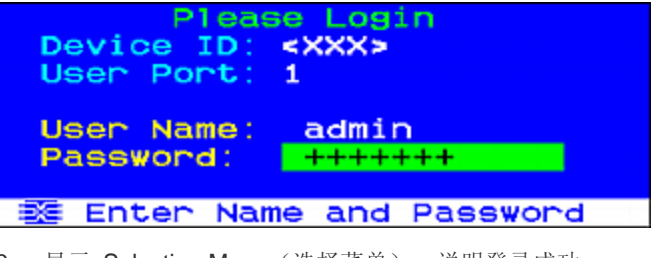

3. 显示 Selection Menu(选择菜单),说明登录成功。

| <<br>XXX> | election Menu<br>Page | 1/2 |
|-----------|-----------------------|-----|
| No Ch.ID  | Name                  | Scn |
| 1 01      |                       | 05  |
| 2 02      |                       |     |
| 3 03      |                       |     |
| 4 04      |                       |     |
| 5 05      |                       |     |
| 6 06      |                       |     |
| 7 07      |                       |     |
| 8 08      |                       |     |
|           |                       |     |
| 翻 I Pag   | e FKey Ent Esc        |     |
| Scc1Lock  | Scan Skip             | NCS |

重要说明:为 MCCAT 系统安全考虑,强烈建议你更改 默认密码。如要了解详细信息,参看用户指南上的更改密 码部分。

## 🕃 Raritan.

## 访问计算机或通道

在登录之后,可以选择查看任何通道,控制与该通道相连的计算机。可以采用两种方法选择通道,视你使用的键盘、鼠标和监视器而定。下面将键盘、鼠标和监视器统称为输入/输出设备。

- 如果使用与 MCCAT 切换器直接相连的输入/输出设备,可以使用:
  - 屏幕显示 (OSD) 的 Selection Menu (选择菜单) 或
  - 面板上的通道按钮

如在登录系统之后首次访问任何通道,必须使用 Selection Menu(选择菜单)。

注意:在两层系统里,禁用第二层 MCCAT 切换器面板上的所有按钮,在第二层设备上只能使用 OSD。

- 如果使用与 MCCAT 用户工作站相连的输入/输出设备,可以使用:
  - 屏幕显示 (OSD) 的 Selection Menu (选择菜单)

## 使用选择菜单

在登录之后显示的第一个 OSD 菜单是 Selection Menu(选择 菜单),默认不显示任何通道名称,直到你指定通道名称为止。

| Se        | lection Menu | 1/2 |
|-----------|--------------|-----|
| No Ch. ID | Name         | Scn |
| 1 01      |              | 05  |
| 2 02      |              |     |
| 3 03      |              |     |
| 4 04      |              |     |
| 5 05      |              |     |
| 6 06      |              |     |
| 7 07      |              |     |
| 8 08      |              |     |
|           |              |     |
| 翻 II Page | FKey Ent Esc |     |
| Scr1Lock  | Scan Skip    | NCS |

### ▶ 在选择菜单上选择通道

- 1. (可选)如果在当前页上找不到通道,按 Page Down 或 Page Up 跳到下一页或上一页。
- 2. 按 🚽 或 个 将突出显示条移动到要选择的通道上。

提示:可以按通道对应的 No (编号) 列显示的相应数字,迅速突出显示此通道。

3. 按 Enter。

不再显示 Selection Menu(选择菜单)。屏幕显示所访问通道 的视频输出,可以用键盘和鼠标控制计算机。

MCCAT 切换器不支持实时通道检测。切勿断开当前计算机, 将另一台计算机重新连接到你正在访问的通道,否则此通道 可能会发生鼠标问题或键盘问题。此时,在选择菜单上重新 选择通道可以解决问题。

#### ▶ 在选择菜单上选择不同的通道

- 1. 如果屏幕不显示 OSD,快速按两次热键(默认: Scroll Lock)激活 OSD。
- 2. 突出显示另一个通道, 按 Enter。

如要详细了解选择菜单,参看用户指南上的选择菜单部分。

#### 使用通道按钮

在用选择菜单访问任何通道之后,面板按钮开始起作用。只要你 使用与 MCCAT 切换器直接相连的输入/输出设备,就可以使用 面板按钮。

注意:在两层系统里,禁用第二层 MCCAT 切换器面板上的所 有按钮,在第二层设备上只能使用 OSD。

#### ▶ 按通道按钮选择通道

- 1. 如果屏幕显示 OSD, 按 Esc, 直到不再显示 OSD 为止。
- 2. 按你要访问的通道对应的按钮。
  - MCCAT28 通道按钮

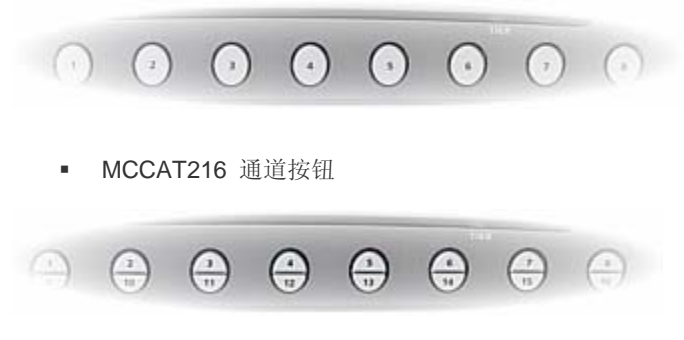

屏幕显示所访问通道的视频输出,可以用键盘和鼠标控制计算机。

## 退出

在 MCCAT 系统里完成任务之后,应该退出来,防止他人擅自访问系统。

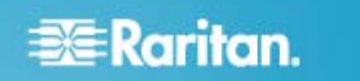

#### ▶ 退出 MCCAT 系统

- 如果屏幕不显示 OSD,快速按两次热键(默认: Scroll Lock)激活 OSD。
- 2. 按F9。

显示 Login (登录)字段,表示已成功退出。

## 其他信息

如要详细了解 MCCAT 和整个 Raritan 产品系列,访问 Raritan 网站 (www.raritan.com)。如有技术问题,请联系 Raritan 技术支持部门。参看 Raritan 网站上支持部分的联系 人支持页,了解全球技术支持联系人信息。